## Orientações de acesso ao formulário do PDP Ufes 2022

Muitos servidores relataram dificuldade acesso ao formulário "Levantamento das Necessidades de Desenvolvimento para Elaboração do PDP Ufes 2022".

Para conseguir acessar a enquete, você precisa estar logado na conta de serviço google, a do email institucional (domínio terminado em @ufes.br), pois o formulário é restrito aos usuários da Ufes.

Diante do cenário descrito, nossa sugestão é que você acesse o link da enquete (https://forms.gle/AFHwGeVHRvy7uGPP8) usando uma janela anônima (ou similar). Assim o navegador te direciona para uma tela de login antes de disponibilizar o formulário online.

Tente acessar o questionário dessa forma:

1 Abra uma janela anônima

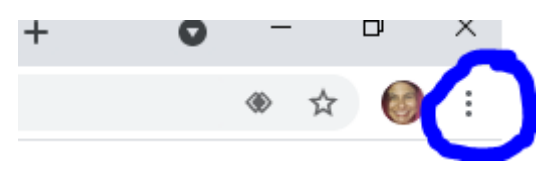

Para isso, clique no final da barra de endereço nos 3 pontinhos e escolha "nova janela anônima". Abrirá a janela abaixo:

| ≜ Nova guia x + | 0                                                                                                    | - a x       |
|-----------------|----------------------------------------------------------------------------------------------------|-------------|
| ← → C ()        | \$                                                                                                    | 🕘 Anônima 🚦 |
|                 |                                                                                                    |             |
|                 | Você entrou no modo de navegação anônima                                                                                                    |             |
|                 | Agon você pode navegar com přivadkáde, e at outras pessoas que usarem este dapositivo não<br>veios exas arbitudes. No estarito, os downloads, favoritos e itema da Lista do loitura andes auto<br>añovas. Soltan moito                                                                                            |             |
|                 | 0 Chrome não salvará as seguintes É possível que sua atividade anda esteja<br>informações vieled para:<br>• ese hantónico de navegação • os websites que vocé visita<br>• ondema e diades da nite • as us arrogundor ou sua secola<br>• informações formecidas em formulários • asu provedor de acesso à înternet |             |
|                 | Bioquerar condétes de tarceiros<br>Quando ativando, es sistes não podem usar condétes que rastesiem você pela Web,<br>De recursance de lagena años podem tañax.                                                                                                    |             |
|                 |                                                                                                    |             |
|                 |                                                                                                    |             |
|                 |                                                                                                    |             |
|                 |                                                                                                    |             |

Na barra de endereço, cole esse link para o formulário:

https://docs.google.com/forms/d/e/1FAIpQLSfSBooTt\_pQEWivXNSj0Cca-peCbGOHyHTPOOnGfvsA1uHvA/viewform Abrirá uma janela igual a esta abaixo:

| (g) Formulations Georgin toget x +                                                                                                    | •   | -     | σ×     |
|----------------------------------------------------------------------------------------------------|-----|-------|--------|
| 🗧 🤌 🕐 👔 🕼 accurate google.com/light/s/l/dmlfar/lander/lander/l | & ☆ | 🖨 Anô | nima I |
|                                                                                                    |     |       |        |
|                                                                                                    |     |       |        |
|                                                                                                    |     |       |        |
|                                                                                                    |     |       |        |
|                                                                                                    |     |       |        |
|                                                                                                    |     |       |        |
| Google                                                                                                    |     |       |        |
| Fazer login                                                                                                    |     |       |        |
| Prosseguir para Formulários Google                                                                                                    |     |       |        |
| C E-mail ou bilitore                                                                                                    |     |       |        |
|                                                                                                    |     |       |        |
| Esqueceu seu e-mail?                                                                                                    |     |       |        |
| Não está no seu: computador? Use o modo visitante para                                                                                                    |     |       |        |
| fazer logik com privacidade. Sabla mala                                                                                                    |     |       |        |
| Criar conta Présima                                                                                                    |     |       |        |
|                                                                                                    |     |       |        |
|                                                                                                    |     |       |        |
| Portupole (Brazi) + Ajuda Pinaudade Termos                                                                                                    |     |       |        |
|                                                                                                    |     |       |        |

Nesse retângulo, onde está escrito e-mail e telefone, você precisa colocar o e-mail da Ufes (aquele que tem geralmente <u>nome.sobrenome@ufes.br</u>).

Depois, é só clicar em próximo e abrirá esta janela:

| CIS Login - CAS – Central Authentical × +      |                                                                                                    | •                  |       | e x     |  |
|------------------------------------------------|----------------------------------------------------------------------------------------------------|--------------------|-------|---------|--|
| ← → ♂ 🗎 cascufes.br/cas/login?SAMLRequest=fVLJ |                                                                                                    | . <del>ભ</del> ન્ન | 🔒 And | onima 🗄 |  |
| 0,325                                          |                                                                                                    |                    |       |         |  |
|                                                | GoogleApps                                                                                                    |                    |       |         |  |
|                                                | 🖪 Entre com seu usuário e senha únicos da RedeUfes                                                                                                    |                    |       |         |  |
|                                                | Usuário:                                                                                                    |                    |       |         |  |
|                                                | Senhai                                                                                                    |                    |       |         |  |
|                                                | ENTRAR                                                                                                    |                    |       |         |  |
|                                                | Importante:<br>1) Informar no campo usuário: nomesobrenome [sem @ufes.br ou @edu.uñes.br];<br>2) Caro nile o possua a senha, favor obte-la em https://senha.ufes.br/nta/recuperaCredenciate;<br>3) Se vocé possui ourar ocuta particular do Gauli, atente para o uso das ferramentas do Gaulie somente na conta Institucional;<br>4) Quanda terminar da accusar o a palicitativa es arciviços que necesitizan da autenticação por usuário e senha únicos, por favor, efetue a desconenão da sua<br>conta fazendo "logoff" ou "logout". Em seguida, feche seu navegador; |                    |       |         |  |
|                                                | Superintendência de Tecnologia da Informação - STI/UFES                                                                                                    |                    |       |         |  |
|                                                |                                                                                                    |                    |       |         |  |

Preencha, conforme abaixo, com

o nome.sobrenome (login da Ufes) e a sua senha, e clique em entrar.

| Q5 Logne - CAS - Control Automatic: x +                                                                                                    | ( | • |   | ٥       | × |
|----------------------------------------------------------------------------------------------------|---|---|---|---------|---|
| 🗧 🔅 C 🔹 cascular british Carlogin SSAM Dequeser-MJ SAMeD QACK-2897 SmallHUKGeq04/20cC2m+5a20Micht DMinhbr/2HT HaleEnt99H TakeDistrik/CADedSTOgAWhatqUXXXqudEcom/DDV/CAScodq02FC2m+1a4:DistrikACMDedSTOgAWhatqUXXXqudEcom/DDV/CAScodq02FC2m+1a4:DistrikACMDedSTOgAWhatqUXXXxqudEcom/DDV/CAScodq02FC2m+1a4:DistrikACMDedSTOgAWhatqUXXXxqudEcom/DDV/CAScodq02FC2m+1a4:DistrikACMDedSTOgAWhatqUXXXxqudEcom/DDV/CASCodq02FC2m+1a4:DistrikACMDedSTOgAWhatqUXXXxqudEcom/DDV/CASCodq02FC2m+1a4:DistrikACMDedSTOgAWhatqUXXXxqudEcom/DDV/CASCodq02FC2m+1a4:DistrikACMDedSTOgAWhatqUXXXxqudEcom/DDV/CASCodq02FC2m+1a4:DistrikACMDedSTOgAWhatqUXXXxqudEcom/DDV/CASCodq02FC2m+1a4:DistrikACMDedSTOgAWhatqUXXXXxqudEcom/DDV/CASCodq02FC2m+1a4:DistrikACMDedSTOgAWhatqUXXXXXxqudEcom/DDV/CASCodq02FC2m+1a4:DistrikACMDedSTOgAWhatqUXXXXXXxqudEcom/DDV/CASCodq02FC2m+1a4:DistrikACMDedSTOgAWhatqUXXXXXXXXXXXXXXXXXXXXXXXXXXXXXXXXXXXX |   |   | 0 | eninina |   |
| UES C                                                                                                    |   |   |   |         |   |
| Con googleApps                                                                                                    |   |   |   |         |   |
| 🖪 Entre com seu usuário e senha únicos da RedeUfes                                                                                                    |   |   |   |         |   |
| Usuário:                                                                                                    |   |   |   |         |   |
| Genha                                                                                                    |   |   |   |         |   |
|                                                                                                    |   |   |   |         |   |
| ENTRA                                                                                                    |   |   |   |         |   |
| Importante                                                                                                    |   |   |   |         |   |
| <ol> <li>Informar no campo usuario: nonnesobrenome [sem @ufeshr ou @edu.ufeshr];</li> <li>Cato no honoura a sente for obtile and honour / future / nonnesobrenome/sem @ufeshr];</li> </ol>                                                                                                    |   |   |   |         |   |
| 3) Se você possul outra conta particular do Gmail, atente para o uso das ferramentas do Gsuite somente na conta institucional;                                                                                                    |   |   |   |         |   |
| 4) Quando terminar de acessar os aplicativos e serviços que necessitam da autenticação por usuário e senha únicos, por favor, efetue a desconeido da sua<br>conta, fazendo "logoff" ou "logout". Em seguida, feche seu navegador;                                                                                                    |   |   |   |         |   |
| Superintendência de Tecnologia da Informação - 201/UPES                                                                                                    |   |   |   |         |   |
|                                                                                                    |   |   |   |         |   |
|                                                                                                    |   |   |   |         |   |
|                                                                                                    |   |   |   |         |   |
|                                                                                                    |   |   |   |         |   |

Por fim, aparecerá o questionário para responder, conforme abaixo:

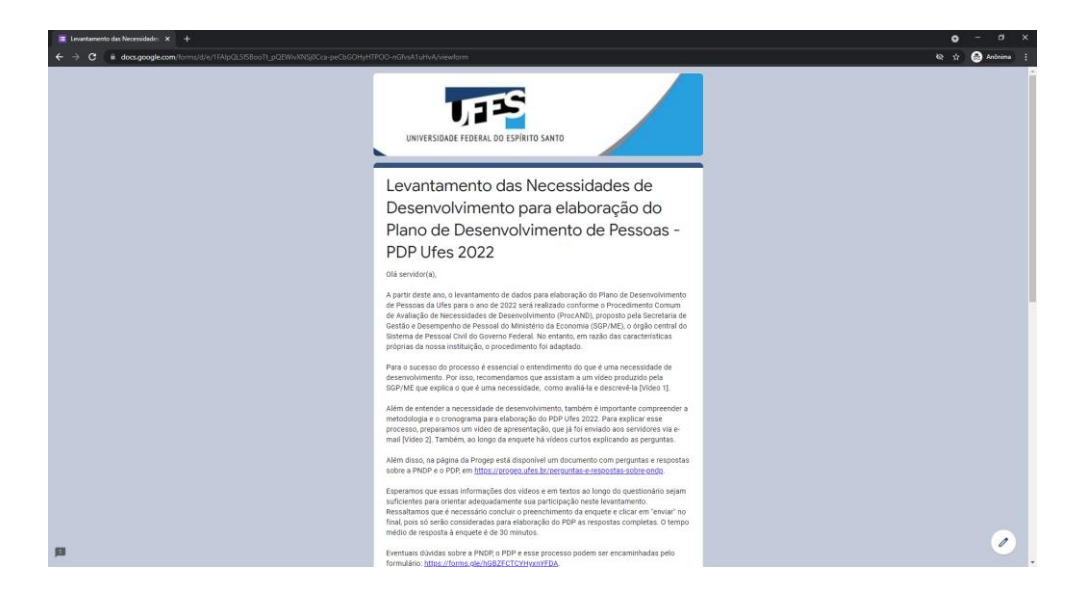

Esperamos ter ajudado.

Atenciosamente,

Divisão de Planejamento de Desenvolvimento de Pessoas Diretoria de Desenvolvimento de Pessoas Pró-Reitoria de Gestão de Pessoas